Pro chod programu je nutné mít nainstalované databázové úložiště, které je připraveno v instalačním balíčku GAMP. Přímý odkaz ke stažení zde: https://www.gacc.cz/getgamp.php Nejnovější verze docházkového programu je ke stažení zde: https://www.gacc.cz/getjap.php

#### Program GAMP musí být nainstalován před instalací programu JobAbacusPro. V případě, že budete docházkový program instalovat na více klientských PC stanic, tak se program GAMP instaluje pouze na 1 hlavní PC nebo server. Instalaci obou programů musíte provádět výhradně s právy správce.

Doporučujeme postupovat podle videonávodů na https://www.gacc.cz/video-navody/

Spusťte instalaci programu GAMP a postupujte podle instrukcí instalačního programu. MySQL Server je databázové úložiště nutné pro chod programu. Apache 2 Server je www server nutný pro chod webového klienta.

| volte součásti                                                   |                                                                                               |
|------------------------------------------------------------------|-----------------------------------------------------------------------------------------------|
| Jaké součásti mají být nainstalo                                 | ovány?                                                                                        |
| Zaškrtněte součásti, které mají<br>ponechte nezaškrtnuté. Pokrač | být nainstalovány; součásti, které se nemají instalovat,<br>újte klepnutím na tlačítko Další. |
| Volitelná instalace                                              | *                                                                                             |
| WySQL Server                                                     | 168,0 MB                                                                                      |
| M Apaulez server                                                 | 01,2 MD                                                                                       |
|                                                                  | O1,2 MD                                                                                       |
|                                                                  | OT/ZIND                                                                                       |
| Vybrané součásti vyžadují nejm                                   | néně 253,8 MB místa na disku.                                                                 |

Spusťte instalaci programu Job Abacus Pro a postupujte podle instrukcí.

| Jaké součásti mají být nainstalovány?                                                                                              | 1                        |
|----------------------------------------------------------------------------------------------------|--------------------------|
|                                                                                                    | C                        |
| Zaškrtněte součásti, které mají být nainstalovány; součásti, kte<br>ponechte nezaškrtnuté. Pokračujte klepnutím na tlačítko Další. | ré se nemají instalovat, |
| Plná instalace                                                                                                    | +                        |
| Klientská instalace                                                                                                    |                          |
| Piná instalace                                                                                                    |                          |
| Serverová instalace<br>Volitelná instalace                                                                                         |                          |
| Hlídá stav komunikační služby DochLinkpro                                                                                          | 0,6 MB 😑                 |
| Objednávkový panel stravy                                                                                                    | 2,6 MB                   |
| Softwarový stravovací displej                                                                                                    | 2,3 MB                   |
| 📝 Komunikační služba stravy CantLink Pro                                                                                           | 12,6 MB                  |
| PHP scripty pro WWW klienty                                                                                                    | 1,0 MB                   |
| Vzdálená podpora pacc                                                                                                    | 4.1 MB                   |

Až budete dotázáni, jakou instalaci chcete, vyberte "Plnou instalaci".

V případě, že se rozhodnete pro výběr vlastních komponent, lze vybírat z:

JobAbacusPro hlavní aplikace docházkového a stravovacího systému.

**JobAbacusPro Portable** stejná aplikace, ale lze ji přenášet na USB disku a spouštět na libovolné stanici bez instalace.

**Komunikační služba DochLinkPro** -zajišťuje synchronizaci mezi docházkovými terminály a programem. Instaluje se na hlavní PC nebo server.

Hlídá stav komunikační služby DochLinkPro tato aplikace se stará o to, aby všechny podpůrné aplikace byly stále spuštěny. Instaluje se na hlavní PC nebo server.

**Objednávkový panel stravy** slouží k objednávání stravy ve stravovacím systému. Instaluje se na vybrané PC, které je k tomu určeno.

Softwarový stravovací displej – zobrazí na PC objednávky stravy

Hromadný výdej jídla – modul pro rozšíření stravovacího systému

**Komunikační linka stravy CantLinkPro** zajišťuje synchronizaci mezi zařízením stravovacího systému. Instaluje se na hlavní PC nebo server.

PHP skripty pro WWW klienty - instaluje do adresáře programu WWW skripty pro chod

WWW klienta. Aby bylo možné WWW klienta zprovoznit, je nutné mít nainstalovaný modul Apache 2 server z balíku GAMP.

Softwarový terminál – instaluje SW verzi terminálu na PC

JapWatch – Monitoring událostí – instaluje identifikační panel zaměstnance

Nastavení připojení databáze:

 - Vytvořit standartní spojení nebo využít již nakonfigurované, se volí v případě, že instalujete program na hlavní PC, kde je nainstalován GAMP nebo provádíte upgrade na stanicích s již nainstalovaným programem.

 Nastavit síťové spojení (pro experty) se provádí v případě, že se jedná o první instalaci programu na klientské PC v počítačové síti. S touto volbou je nutné nastavit IP adresu hlavního PC nebo serveru, kde je nainstalován GAMP. Tato volba se doporučuje svěřit kompetentní osobě.

| 🕞 Průvodce instalací - Job Abacus Pro                                                                   |        |
|----------------------------------------------------------------------------------------------------|--------|
| <b>Databáze</b><br>Nastavení připojení k databázi                                                       |        |
| ⊙ Vytvořit standartní spojení nebo využit již nakonfigurované<br>○ Nastavit siťové spojení (pro expery) |        |
| Další >                                                                                                 | Storno |

### První spuštění a nastavení programu

Program spustíte ikonou z plochy, pokud si vytvoříte zástupce na ploše:

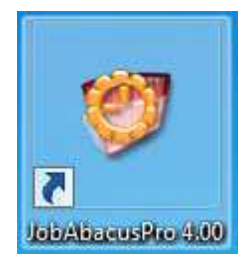

Po spuštění programu se objeví, následují přihlašovací okno:

| Ø              | Lđģin – 🗆 🗙                                   |
|----------------|-----------------------------------------------|
| Zadejte vaše p | rihlašovací údaje:                            |
| í.             | Login:<br> <br>Heslo:<br> <br>Prihlásit Konec |
| 4.00 Čeština   |                                               |

Při prvním spuštění programu po instalaci do políček

# "Login:" a "Heslo:" NIC NEPIŠTE,

pouze stiskněte tlačítko "Přihlásit" !!!

Dále je nutné zadat údaje z licenční karty. K zadání těchto údajů budete vyzváni po stisku tlačítka "Přihlásit".

# Údaje z licenční karty se až do verze programu 4.25 vepisují ručně a musí být zadány naprosto přesně!

# Od verze 4.25 je lze načítat z internetu nebo offline ze zaslaného licenčního souboru.

Pro načtení licence z internetu od verze 4.25 je nutné zadat IČO a licenční kód z licenční karty.

|                       | Decistrace programu                  |                       |
|-----------------------|--------------------------------------|-----------------------|
| 👹 O programu          | Registrace programu                  |                       |
|                       | IČO:                                 |                       |
| 🕥 Nápověda            |                                      |                       |
|                       | Licenční kód:                        | Načíst / aktualizovat |
| Vzdálená podpora      |                                      |                       |
|                       |                                      |                       |
| 🕋 Znovu načíst data   |                                      |                       |
| 🌙 (F5)                | Parametry licence                    |                       |
| - ( )                 | Název firmy:                         | GACC spol. s r.o.     |
| 🔬 Informace o verzích | Uživatelů bez záznamu docházky:      | Neomezeně, využito 1  |
|                       | Uživatelů se záznamem docházky:      | Neomezeně, využito 7  |
| Licence programu      | Jednotek bez záznamu docházky:       | Neomezeně, využito 0  |
|                       | Jednotek se záznamem docházky:       | Neomezeně, využito 7  |
|                       | Počet virtuálních WWW terminálů:     | Neomezeně, využito 0  |
| Zobrazovat indexy     | Počet virtuálních SW terminálů:      | Neomezeně, využito 0  |
|                       | Uživatelů se stravováním:            | Neomezeně, využito 4  |
| 🕝 Odhlásit se         | Počet jídelen:                       | Neomezeně, využito 1  |
| <u>CX</u>             | Počet kantýn:                        | Neomezené, využito 0  |
|                       | Pocet spustiteinych instanci:        | Neomezene             |
|                       | Aktivni WWW klient:                  | Ano                   |
|                       | Exportní mustký do mzdových systemu: | Ano                   |
|                       | Plánování docházky:                  | Ano                   |
|                       | Automatický generátor docházky:      | Ano<br>Ano            |
|                       | Mobilní klient:                      | Ano                   |
|                       | Mobilní docházkový terminál:         | Ano                   |
|                       | JapWatch - monitoring událostí:      | Ano                   |
|                       | Platnost licence:                    | Neomezená             |
|                       | Platnost update:                     | Neomezená             |
|                       |                                      |                       |
|                       | Pou <sup>*</sup> t DEMO              |                       |
|                       | POUZIL DEMO                          |                       |
|                       |                                      |                       |
|                       |                                      |                       |
|                       |                                      |                       |
|                       |                                      |                       |
|                       |                                      |                       |
|                       |                                      |                       |
|                       |                                      |                       |
|                       |                                      |                       |
|                       |                                      |                       |
|                       |                                      |                       |
|                       |                                      |                       |

Na této obrazovce je zobrazena licenční karta programu od verze 4.25. Zadává se zde jak nová licence, tak i rozšíření stávající licence.

### Definice nové linky

Po instalaci komunikační služby DochLinkPro se zobrazí v záložce Terminály v prostředním okně výchozí název PC. V tomto případě USER PC. Tento název lze změnit.

| 🌝 Job Abacus Pro (R) v4.26.2 (C) GACC spol. s r.o., 2009-2020                                                                                                    |                                                                                                    | - 🗆 X                                                                                             |
|----------------------------------------------------------------------------------------------------|----------------------------------------------------------------------------------------------------|---------------------------------------------------------------------------------------------------|
| Soubor Definice                                                                                                    |                                                                                                    | ۲                                                                                                 |
| Qk     Storno       Změny     Inicializace       Zařízení                                                                                                    |                                                                                                    |                                                                                                   |
| Navigace (F11) ×<br>V S Docházka<br>Uživatelé<br>Úprava docházky<br>Plánování docházky<br>Vidálosti<br>Voládání dveří<br>V S Nastavení<br>V Státní svátky<br>Virtuální a online terminály | Jméno serveru:         USER-PC         Auto komunikace:         Stav komunikace         Odeslaných paketů:         Odeslaných paketů:         Ztracených paketů:         O         Ztáporných paketů:         Záporných paketů:         Active directory LDAP         Active directory LDAP | Číslo modulu:<br>0 (Master)<br>Nepřetržitě<br>Synchronizace<br>Načíst stav<br>Smazat stav<br>elů) |

Dalším krokem je třeba vytvořit komunikační linku.

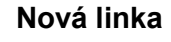

Novou linku si pojmenujte podle potřeby a nastavte její parametry.

| 🌝 Job Abacus Pro (R) v4.26.2 (C) GACC spol. s r.o., 2009-2020                                                                                                    | – o x                                                                                                    |
|----------------------------------------------------------------------------------------------------|----------------------------------------------------------------------------------------------------|
| Soubor Definice                                                                                                    | ۷                                                                                                    |
| Qk     Storno       Změny     Zmíru         Zařízení                                                                                                    |                                                                                                    |
| Navigace (F11) ×<br>Constraints of a pristupové jednotky<br>Cerminály a přístupové jednotky<br>Cerminály a přístupové jednotky<br>Cerminály | Název komunikační linky:<br>Demo panel<br>Seriový port:<br>Com 1<br>© IP Adresa:<br>192.168.1.251<br>Port: 10001<br>Logovat stav komunikační linky<br>Čekání na odpověď: 2000 [ms] |

Je nutné zvolit, jakým způsobem máte docházkový terminál připojený k PC. V případě, že je připojen do počítačové sítě, zvolíte možnost **IP Adresa.** Pokud je terminál připojen přes sériový port nebo USB převodník, zvolíte možnost **Sériový port**.

Podle způsobu připojení je pak nutné nastavit IP adresu nebo číslo sériového portu, ke kterému je zařízení připojeno.

#### Nastavení IP adresy nebo sériového portu přenechte kvalifikované osobě.

### Vyhledání zařízení na lince

Vyberete si nově nadefinovanou komunikační linku a stiskněte tlačítko "Vyhledávání":

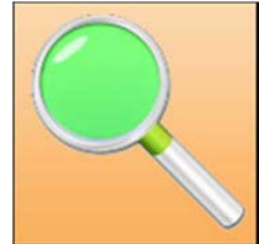

Poté program začne automaticky vyhledávat všechna zařízení připojená na tuto linku. Jakmile nějaké najde, zobrazí jeho obrázek. Pokud existuje nalezeného zařízení více variant (např. typ klávesnice), budete si moci vybrat vaši variantu v rozbalovacím menu podle obrázku.

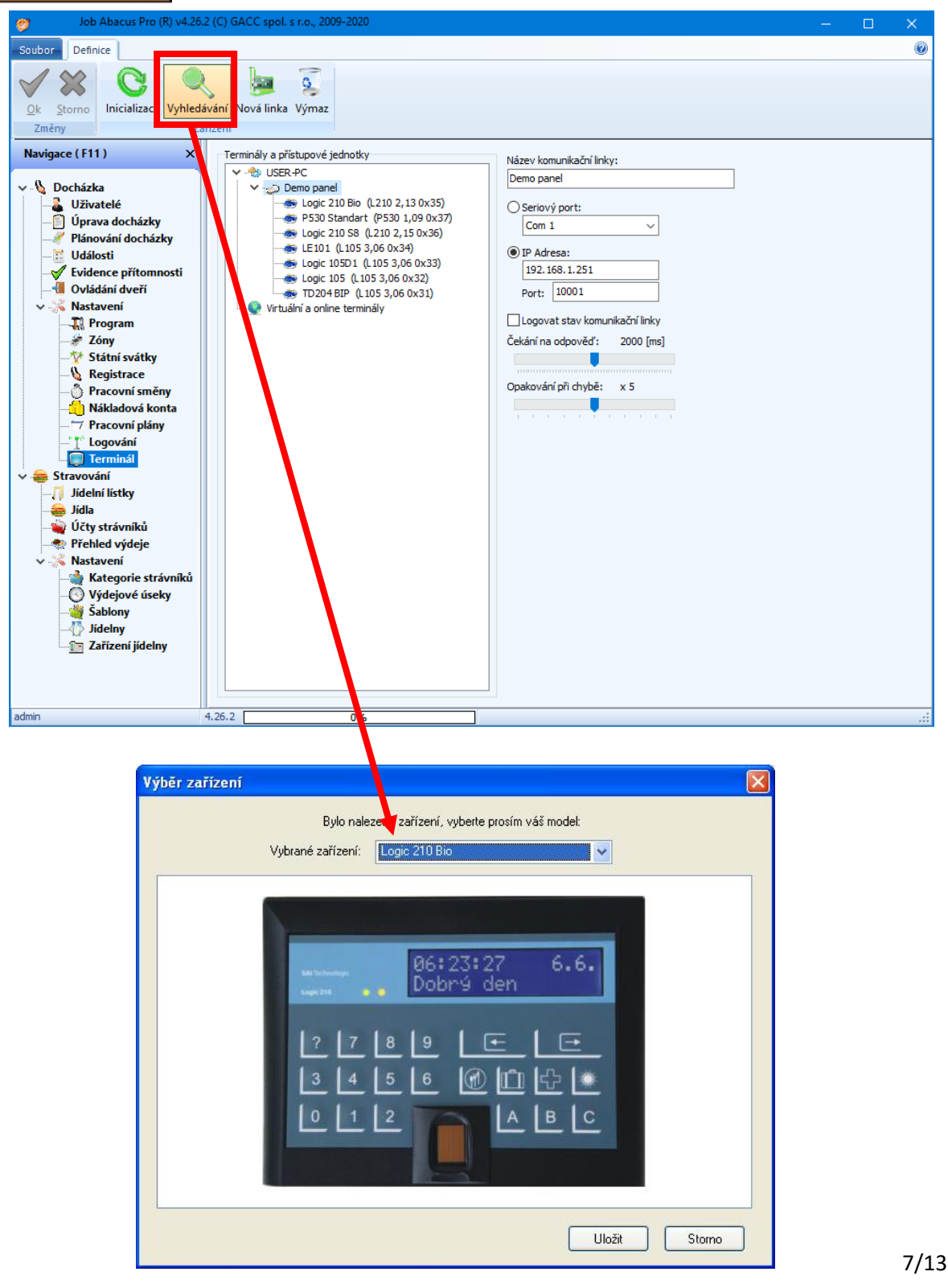

Jakmile máte programem vyhledaný docházkový terminál, přistoupíte k zadávání zaměstnanců do programu a přiřazování identifikačních médií.

| Stobol       Opcord       Pittur       Opdavid       @         Wingsce (F11)       @       @       @       @       @       Usersteine       Usersteine       Usersteine       Usersteine       Usersteine       Usersteine       Usersteine       Usersteine       Dovidt prihåden       Usersteine       Dovidt prihåden       Usersteine       Dovidt prihåden       Usersteine       Dovidt prihåden       Usersteine       Dovidt prihåden       Dovidt prihåden       Dovidt priber       Dovidt pr | 🍠 Job Abacus Pro (R) v4.2                                                                                                    | 6.2 (C) G | ACC spol. s r.o., 2009-2020                                                     |                                                                                                    | × |
|----------------------------------------------------------------------------------------------------|----------------------------------------------------------------------------------------------------|-----------|---------------------------------------------------------------------------------|----------------------------------------------------------------------------------------------------|---|
| Very Biologic   Very Biologic                                                                                                    | Soubor Obecné Přístup Opra                                                                                                    | ivnění    |                                                                                 |                                                                                                    | 0 |
| Nazysze (11)     Nazysze (11)     Docházka     Docházka     Didáoti     Docházka     Didáoti     Docházka     Didáoti     Docházka     Didáoti     Docházka     Didáoti     Docházka     Didáoti     Didáoti     Didáoti     Didáoti     Didáoti     Didáoti     Didáoti     Didáoti     Didáoti     Didáoti     <                                                                                                    | Qk Storno<br>Změny                                                                                                    | Přesun    | Ceny médií Import Nadřízeny<br>Ostatní                                          | ný Obnova smazaných<br>Uživ ra                                                                                                    |   |
| <ul> <li>Povolit synchronizaci</li> <li>Pracovní plány</li> <li>Logování</li> <li>Terminál</li> <li>Jídelní lístky</li> <li>Jídla</li> <li>Účty strávníků</li> <li>Přehled výdeje</li> <li>Nastavení</li> <li>Kategorie strávníků</li> <li>Výdejové úseky</li> <li>Šablony</li> <li>Jídelný</li> <li>Zařízení jidelny</li> </ul>                                                                                                    | Navigace (F11) ×<br>Docházka<br>Úprava docházky<br>Úprava docházky<br>Vidiosti<br>Vidiosti<br>Vidi | E         | <ul> <li>Administrativa</li> <li>Υγοba</li> <li>Υγοba</li> <li>Υγνοj</li> </ul> | Název střediska:       Povolit přihlášení         Firma       Dovolit přihlášení         Strávnická kategorie:       Bez stravování         Bez stravování       V         Poznámky:       V         Active directory LDAP       Active directory LDAP |   |
|                                                                                                    | <ul> <li>Nákladová konta</li> <li>7 Pracovní plány</li> <li>Terminál</li> <li>Stravování</li> <li>Jídelní lístky</li> <li>Jídla</li> <li>Účty strávníků</li> <li>Přehled výdeje</li> <li>Nastavení</li> <li>Výdejové úseky</li> <li>Šablony</li> <li>Jídelny</li> <li>Zařízení jidelny</li> </ul>                                                                                                    |           |                                                                                 | Povolit synchronizaci Volitelné parametry (OU, CN,):  Císlo modulu:  O (Master)  Volitelné parametry (OU, CN,):                                                                                                    |   |

Vyberete si řádek "Uživatelé". Tímto výběrem se dostanete na obrazovky definice středisek a zadávání zaměstnanců. Po instalaci programu nemáte žádná střediska, pouze jediné středisko "Firma".

Vyberete si tuto jedinou možnost a stisknete tlačítko "Uživatel"

Objeví se obrazovka na obrázku na další straně.

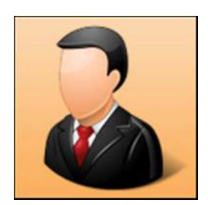

| 🧭 Job Abacus Pro (R) v4.26.2                                                                                                    | (C) GACC       | spol. s r.o., 2009-2020                                                                                                    |                                                                                                    |                             |                                                                                                    | - 0                     | × |
|----------------------------------------------------------------------------------------------------|----------------|----------------------------------------------------------------------------------------------------|----------------------------------------------------------------------------------------------------|-----------------------------|----------------------------------------------------------------------------------------------------|-------------------------|---|
| Soubor Obecné Osobní Přístup                                                                                                    | Oprávně        | ění                                                                                                    |                                                                                                    |                             |                                                                                                    |                         | 0 |
| Qk     Storno       Změny     Přístupová média                                                                                                    | Přesun<br>Uživ | 4. 8.2020                                                                                                    | Vytvořit<br>Vytvořit<br>ukončit                                                                                                | Exportní jméno              | Ceny médií Nadřízený Obnova<br>Ostatní                                                                        | smazaných Výmaz<br>UŽiv |   |
| Navigace (F11) X                                                                                                    |                |                                                                                                    | Titul: Jr                                                                                                    | néno:                       | Příjmení:                                                                                                    | Aktivní záznam          |   |
| <ul> <li>Docházka</li> <li>Uživatelé</li> <li>Úprava docházky</li> <li>Plánování docházky</li> <li>Vládisti</li> <li>Evidence přítomnosti</li> <li>Ovládání dveří</li> <li>Nastavení</li> <li>Program</li> <li>Zóny</li> <li>Státní svátky</li> <li>Registrace</li> <li>Pracovní směny</li> <li>Nákladová konta</li> <li>Pracovní plány</li> <li>Idelní lístky</li> <li>Jídelní lístky</li> <li>Jídelní výdeje</li> <li>Nastavení</li> <li>Výčejové úseky</li> <li>Šablony</li> <li>Jídelný</li> <li>Zářízení jídelny</li> </ul> |                | Firma<br>Adamcistrativa<br>Adamcová Helena<br>Adamcová Helena<br>Adamcová Helena<br>Lacinová Pavlina<br>Výroba<br>Výroba<br>Vývoj | Ing. V<br>Osobní čislo: P<br>D<br>Email:<br>Zaměstnanci<br>Poznámky:<br>Přístupová média:<br>Pracovní poměr:<br>Začátek poměru | ladmír<br>ihlašovací heslo: | Adamec         Prázdné heslo         Bankovní účet:         Umístění:         V         Exportní jméno úvazku | Povolit přihlášení      |   |
| admin 4.                                                                                                    | 26.2           | 0%                                                                                                    |                                                                                                    |                             |                                                                                                    |                         |   |
|                                                                                                    |                |                                                                                                    |                                                                                                    |                             |                                                                                                    |                         |   |

Zde zadáte potřebné údaje o zaměstnanci.

Aktivní záznam znamená,

že uživatel je v systému aktivní a bude uložen do všech připojených terminálů (jeho čip bude v systému aktivní).

Povolit přihlášení uživatel má možnost se přihlásit do systému pomocí svého příjmení a hesla

zvoleno "Bez stravování".

(pokud je vyplněno).

**Strávnická kategorie** pokuc nemáte zakoupenou licenci stravování, musí být v tomto políčku

Důležitou součástí definice zaměstnance je i zadání příslušného směnného provozu a začátek pracovního úvazku. Zadáte datum začátku pracovního poměru, vyberete typ směnného provozu a stiskněte tlačítko "Vytvořit".

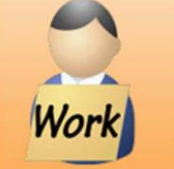

Pokud nebude vytvořen pracovní poměr, docházka u tohoto uživatele se nebude počítat.

Kliknutím na tuto ikonu

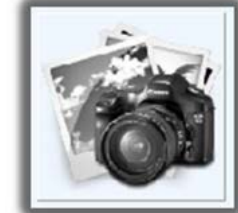

Obecné Osobní Přístup Oprávnění Work 0 . 8 0 4. 8.2020 0 20 0 Nová Odebrat 1 - Směnná V Přesun Vytvořit Ukončit Exportní jméno Ceny médií Nadřízený Obnova smazaných Ok Storno Výmaz Přístupová média Uživ Prace Ostatní Uživ. ěny Navigace (F11) Titul: Aktivní záznam Dovolit přihlášení Příjmení: × Jméno: Vladimír Ing. Adamec 🗸 🔖 Docházka 6 6 Ad Osobní číslo: Přihlašovací heslo: 👗, Uživatelé Adamcová Helena Adamcová Helena Adamce Vladimír Káčová Marcela Lacinová Pavlína 0 Prázdné heslo Úprava docházky Bankovní účet: Email: Plánování docházky Události Strávnická kategorie: místění: V Evidence přítomnosti Zaměstnanci V 🕘 Ovládání dveří 🐇 Nastavení Poznámky: 3 R Program • 8 🖉 Zóny 🎌 Státní svátky Negistrace Přístupová média: 💍 Pracovní směny 🗓 Nákladová konta Pracovní plány 🖞 Logování Terminál Stravování 🞵 Jídelní lístky 💩 Jídla Pracovní poměr: 🙀 Účty strávníků Začátek poměru Typ úvazku Exportní iméno úvazku Konec poměru Přehled výdeje Nastavení 🚔 Kategorie strávníků 🚫 Výdejové úseky Šablony
Šablony Tařízení jídelny 4.26.2 0% admin

Dalším krokem je přiřazení identifikačního média zaměstnanci. To se provede stiskem tlačítka "Nová"

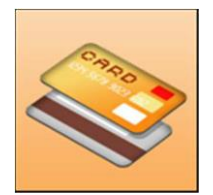

bude nabídnuta možnost nahrát obrázek z PC

Po jeho stisknutí se nabídne možnost

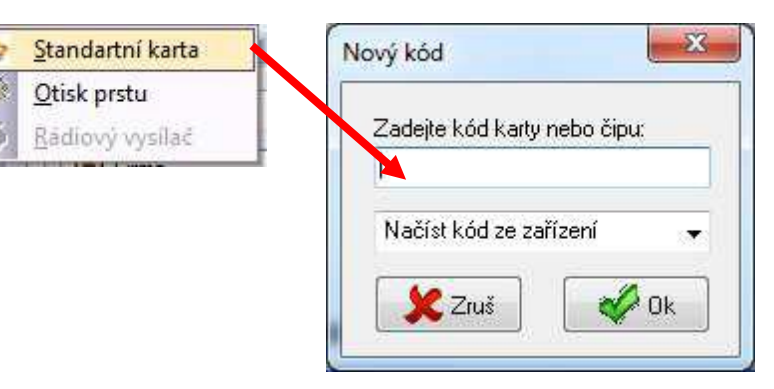

Identifikační prvek je možné definovat třemi způsoby:

- 1. ruční zadání, pokud znáte kód prvku.
- načtení ze zařízení provádí se tak, že identifikační prvek přiložíte k terminálu. Ten si zapamatuje poslední přečtený kód. Poté si vyberete z kterého zařízení má být kód načten.

| ový kód                     | <u> </u> |
|-----------------------------|----------|
| Zadejte kód karty nebo čip  | ou:      |
| l<br>Načíst kód ze zařízení |          |
|                             | 53.5     |

3. poslední možností je načíst kód čtečkou tzv. personifikátorem, který je připojený k PC. Více informací v hlavním manuálu.

Tímto máte zaměstnance a jejich kódy zapsané v terminálu a lze začít sledovat docházku.

#### Další informace o nastavení programu najedete v hlavním manuálu.

### Instalace web klienta

Instalaci a konfiguraci WWW klienta je vhodné svěřit kvalifikované osobě. Pro chod WWW klienta je nutné mít nainstalovaný modul Apache 2 server z balíčku GAMP.

| volte součásti                                                                                                    |                                                                                         |
|----------------------------------------------------------------------------------------------------|-----------------------------------------------------------------------------------------|
| Jaké součásti mají být nainstalovár                                                                                                    | ny?                                                                                     |
| Zaškrtněte součásti, které mají být<br>ponechte nezaškrtnuté. Pokračujte                                                                                                    | t nainstalovány; součásti, které se nemají instalovat<br>e klepnutím na tlačítko Další. |
| Volitelná instalace                                                                                                    |                                                                                         |
| The second second secon |                                                                                         |
| V MySQL Server                                                                                                    | 168.0 MB                                                                                |
| Apache 2 Server                                                                                                    | 168.0 MB<br>81,2 MB                                                                     |
| Apache2 Server                                                                                                    | 168.0 MB<br>.81,2 MB                                                                    |
| V MySQL Server           Apache2 Server           Vybrané součásti vyžadují nejméně                                                                                                    | 168.0 MB<br>81,2 MB<br>ž 253,8 MB místa na disku.                                       |

Z instalačního balíčku JobAbacusPro nainstalovat modul PHP skripty pro WWW klienty.

| volte součásti                                                 |                            |
|----------------------------------------------------------------|----------------------------|
| Jake soucasti maji byt nainstalovany?                          |                            |
| Zaškrtněte součásti, které mají být nainstalovány; součásti, l | které se nemají instaloval |
| Plná instalace                                                 |                            |
| JobAbacus Pro                                                  | 10,0 MB 🔺                  |
| JobAbacus Pro Portable                                         | 21,6 MB                    |
| 📝 Komunikačí služba docházky DochLink Pro                      | 10,0 MB                    |
| 📝 Hlídá stav komunikační služby DochLinkpro                    | 0,6 MB 😑                   |
| Objednávkový panel stravy                                      | 2,6 MB                     |
| Softwarový stravovací displej                                  | 2,3 MB                     |
| Komunikační služba stravy CantLink Pro                         | 12.6 MB                    |
| PHP scripty pro WWW klienty                                    | 1,0 MB                     |
| Vzdálená podpora gacc                                          | 4.1 MB                     |
| Vybrané součásti vyžadují nejméně 82 9 MB místa na disku       |                            |
| vybiane soucasu vyzaduji nejmene oz,5 Mb nista na disku.       |                            |

Zkopírovat obsah složky PHP Script z adresáře GACC do složky root v adresáři GAMP podle obrázků.

| 🔜    🎽 📙 🗢    PHPScript                       |                                |                               |                        |                           |                                                                                    | - 🗆 🗙       |
|-----------------------------------------------|--------------------------------|-------------------------------|------------------------|---------------------------|------------------------------------------------------------------------------------|-------------|
| Soubor Domů Sdílení Zobrazení                 |                                |                               |                        |                           |                                                                                    | ^ <b>(</b>  |
| Připnout k<br>Rychlému přístupu<br>Schránka   | Přesunout I<br>do <del>•</del> | Kopírovat<br>do<br>Uspořádat  | Nová<br>složka<br>Nový | Vlastnosti 🔗 H<br>Otevřít | Dtevřít • Vybrat vše<br>Ipravit :: Zrušit výbi<br>listorie :: Invertovat<br>Vybrat | řr<br>výběr |
| ← → ✓ ► 🔜 « Místní disk (C:) > Program File   | es (x86) ⇒ G                   | acc > JobAbacusPro > PHPScrit | ot                     | 5 V                       | Prohledat: PHPScript                                                               | م           |
|                                               |                                | ^                             |                        |                           |                                                                                    |             |
| 📌 Rychlý přístup                              |                                | Název                         |                        | Datum změny               | Тур                                                                                | Velikost    |
| Plocha                                        |                                | api                           |                        | 6.3.2020 8:58             | Složka souborů                                                                     |             |
| Stažené soubory                               |                                | img                           |                        | 6.3.2020 8:58             | Složka souborů                                                                     |             |
| Dranhay                                       | <u>_</u>                       | js                            |                        | 6.3.2020 8:58             | Složka souborů                                                                     |             |
|                                               | 2                              | msdropdown                    |                        | 6.3.2020 8:58             | Složka souborů                                                                     |             |
|                                               |                                | present                       |                        | 6 2 2020 8:58             | Složka souborů                                                                     |             |
|                                               |                                | config                        |                        | 7.2.2018 14:27            | Soubor PHP                                                                         | 3 kB        |
|                                               | *                              | api                           |                        | 26.10.2018 14:05          | Soubor PHP                                                                         | 8 kB        |
| Jednotka DVD RW (E:)                          | *                              | attn                          |                        | 19.11.2019 13:56          | Soubor PHP                                                                         | 70 kB       |
| M Koš                                         | *                              | attnreport                    |                        | 14.3.2017 9:55            | Soubor PHP                                                                         | 2 kB        |
| Tento počítač                                 | *                              | ant cant                      |                        | 8.3.2019 14:40            | Soubor PHP                                                                         | 35 kB       |
| Blbosti                                       |                                | events                        |                        | 21.9.2017 11:00           | Soubor PHP                                                                         | 6 kB        |
| JobAbacus                                     |                                | function                      |                        | 19.11.2019 13:53          | Soubor PHP                                                                         | 61 kB       |
| PSD .                                         |                                | index                         |                        | 13.3.2017 11:58           | Soubor PHP                                                                         | 9 kB        |
|                                               |                                | localprod                     |                        | 16.10.2018 14:49          | Soubor PHP                                                                         | 6 kB        |
|                                               |                                | login                         |                        | 13.3.2017 15:45           | Soubor PHP                                                                         | 8 kB        |
|                                               |                                | logout .                      |                        | 21.10.2014 14:50          | Soubor PHP                                                                         | 1 kB        |
| 💻 Tento počítač                               |                                | present protection            |                        | 13 3 2017 11:00           | Soubor PHP                                                                         | 4 KB        |
| 🧊 3D objekty                                  |                                |                               |                        | 24.4.2013 15:30           | Chrome HTML Do                                                                     | 2 kB        |
| 🚆 Dokumenty                                   |                                | stvle                         |                        | 24.4.2013 15:39           | Šablona stvlů CSS                                                                  | 1 kB        |
| 👌 Hudba                                       |                                | term                          |                        | 24.4.2013 15:39           | Soubor PHP                                                                         | 1 kB        |
| 📰 Obrázky                                     |                                | term_w203                     |                        | 26.6.2017 9:58            | Soubor PHP                                                                         | 9 kB        |
| E. Plocha                                     |                                | term_w204                     |                        | 26.6.2017 9:58            | Soubor PHP                                                                         | 9 kB        |
| 👆 Stažené soubory                             |                                | term_w210                     |                        | 26.6.2017 9:57            | Soubor PHP                                                                         | 14 kB       |
| Videa                                         |                                | treelist                      |                        | 21.10.2014 14:50          | Soubor PHP                                                                         | 5 kB        |
| Místní disk (C:)                              |                                |                               |                        |                           |                                                                                    |             |
| - Nové svazek (Dr)                            | ~                              |                               |                        |                           |                                                                                    |             |
| Počet položek: 26 Počet vybraných položek: 26 |                                |                               |                        |                           |                                                                                    |             |

Případné nastavení WWW klienta lze provézt v souboru "config.php".

Tímto je instalace u konce. Správnou funkci můžete ověřit v internetovém prohlížeči zadáním IP adresy nebo doménového názvu hlavního PC (serveru).

| 📙    💆 🛄 🗢    root                                                                                           |                                               |                          | -                                                                           |         | ×          |
|----------------------------------------------------------------------------------------------------|-----------------------------------------------|--------------------------|-----------------------------------------------------------------------------|---------|------------|
| Soubor Domů Sdílení Zobrazení                                                                                |                                               |                          |                                                                             |         | ^ <b>?</b> |
| Připnout k<br>Rychlému přístupu<br>Schránka                                                                  | Přesunout Kopírovat<br>do ~ do v<br>Uspořádat | tine<br>a<br>ový Otevřít | vřít - Vybrat vše<br>avit : Zrušit výběr<br>orie : Invertovat výb<br>Vybrat | ěr      |            |
| ← → v ↑ 🔄 > Tento počítač → Místní disk (C:) → Program Files (x86) → GAMP → www → root → 🗸 🗸 Prohledat: root |                                               |                          |                                                                             |         |            |
| i Dushki zilan                                                                                               | ▲ Název                                       | Datum změny              | Тур О                                                                       | elikost |            |
| Plocha                                                                                                    | ★ api                                         | 4.8.2020 12:03           | Složka souborů                                                              |         |            |
| 🕂 Stažené soubory                                                                                            | → img                                         | 4.8.2020 12:03           | Složka souborů                                                              |         |            |
| Dropbox                                                                                                    | * msdropdown                                  | 4.8.2020 12:03           | Složka souborů                                                              |         |            |
| <ul> <li>OneDrive</li> </ul>                                                                                 | * present                                     | 4.8.2020 12:03           | Složka souborů                                                              |         |            |
| Dokumenty                                                                                                    | 🖈 🔄 style                                     | 4.8.2020 12:03           | Složka souborů                                                              |         |            |
| 📰 Obrázky                                                                                                    | 🖈 💿 skin                                      | 24.4.2013 15:39          | Chrome HTML Do                                                              | 2 kB    | 3          |
| Jednotka DVD RW (E:)                                                                                         | 🖈 📃 _config                                   | 7.2.2018 14:27           | Soubor PHP                                                                  | 3 kB    | 3          |
| 👩 Koš                                                                                                    | / api                                         | 26.10.2018 14:05         | Soubor PHP                                                                  | 8 kB    | }          |